(Anvisning för Timmi-registrering som organisationens representant 9.11.2022)

## **Timmi-registrering**

Med hjälp av dessa instruktioner kan du fylla i ansökan för att registrera dej som organisationens representant att använda Borgå stads Timmi – reserveringsprogram.

- 1. Gå till adressen: https://asp3.timmi.fi/WebTimmi/index v2.html#/1298
- 2. Välj den mellersta punkten, Jag registrerar mig eller loggar in med suomi.fiautentisering

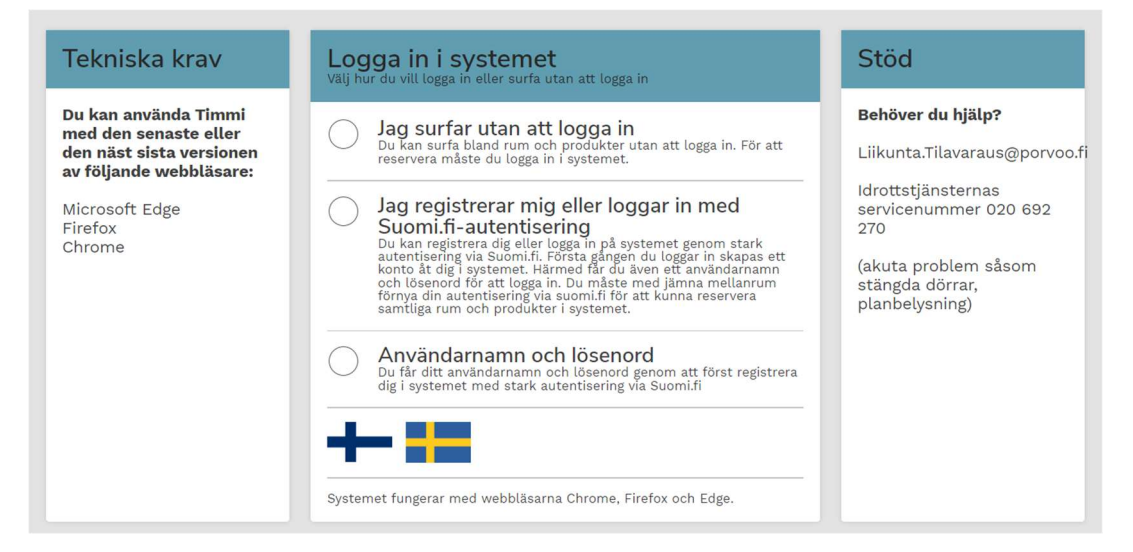

3. Välj Registrering på någon annans vägnar

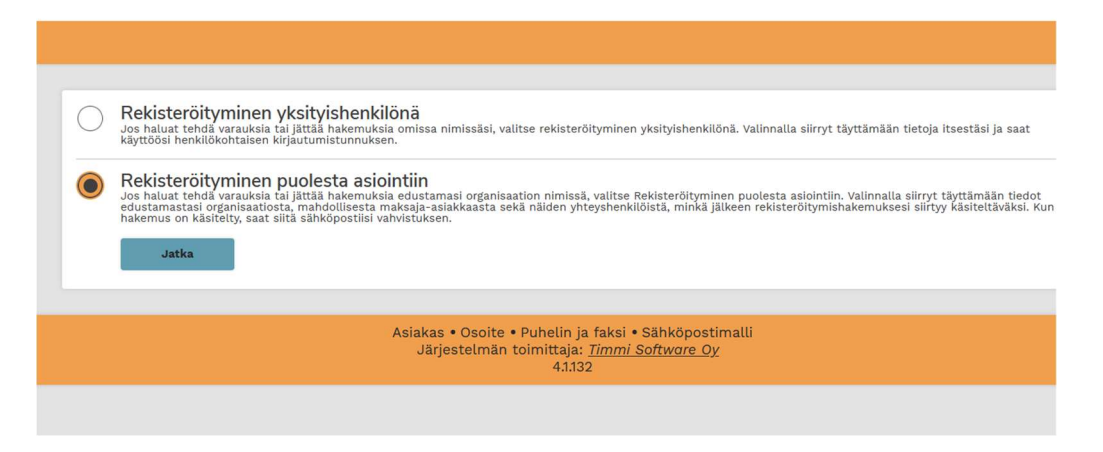

4. Följ Suomi.fi instruktionerna och identifiera dej på ett sätt du önskar.

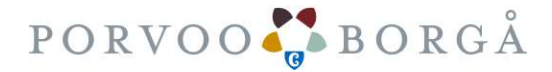

| / A · · · · · ·    | <del>.</del>             |                     | 1 10 44 0000           |
|--------------------|--------------------------|---------------------|------------------------|
| (Anvisning for     | Limmi-registrering sor   | n organisationens r | epresentant 9 11 2022  |
| (, and loning to t | rinnin rogioa orinig oor | n organioadoriono i | oprocontant of theorem |

- 5. Du returneras till Timmi –programmet efter Suomi.fi identifieringen.
- 6. Val av organisation på någon annans vägnar
  - a. Sök först efter din organisation. Om organisationen redan finns, välj den.
  - b. Om den inte finns, fortsätt att fylla i uppgifter om den nya organisationen.

## 3. Rekisteröityminen puolesta asiointiin: Edustamani organisaation tiedot

Syötä edustamasi organisaation tiedot. Valitse myös maksaako sama organisaatio varauksesi. Jos maksaja on eri organisaatio, pääset valitsemaan toisen maksajan seuraavassa vaiheessa. <u>Avaa lisäohjeistus</u>

| Edustamani organisaation nimi | Y-tunnus *                                                          | Lähiosoite * | Postinumero *      |
|-------------------------------|---------------------------------------------------------------------|--------------|--------------------|
| *                             | 1061512-1                                                           | Ammattitie 1 | 06400              |
| TestiPalvelutuotanto          |                                                                     |              |                    |
| Postitoimipaikka *            | Kotikunta                                                           | Puhelin *    | Sähköpostiosoite * |
| Porvoo                        | Porvoo                                                              | 0405035188   | liikunta@porvoo.fi |
| WWW-osoite                    | Lisätiedot                                                          |              |                    |
| [ ]                           | tämä on testitunnus, jolla harjoitellaan sähköistä asiointia 2022-> |              |                    |
|                               |                                                                     |              |                    |
|                               |                                                                     |              |                    |

Ifall föreningen inte har FO-nummer, fyll i 0000000-0. Timmi huvudanvändaren kommer att ändra detta så, att det inte blir problem med fakturerningen.

Ifall förening har ett registernummer, fyll i den i Tilläggsuppgifter-fältet. Ifall föreningen inte har en egen e-postadress, kan du ge din egen epostadress samt telefonnummer.

7. Ange betalare till reserveringarna

Du väljer vid nedre delen av sidan, vilken organisation fungerar som betalare av reserveringarna gjord av den registrerade kunden (oftast den är samma som den registrerade organisationen)

Toimiiko sama organisaatio myös maksajana tekemilläsi varauksilla?

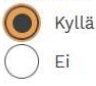

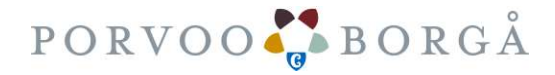

(Anvisning för Timmi-registrering som organisationens representant 9.11.2022)

8. Ange reserveringens kontaktperson

Till följande väljer man kontaktpersonen till organisationens reserveringar. Ange vid behov kontaktperson. Ifall du fyllde i kontaktpersonen, får hen automatiskt ett meddelande om det via elpost.

| 4. Registrering för att uträtta ärenden som företrädare: Välja kontaktperson för den organisation som jag företräder<br><u>Änena anvisning</u>                                          |                |              |              |  |  |
|----------------------------------------------------------------------------------------------------|----------------|--------------|--------------|--|--|
| Den organisation som du företräder är <b>TestiLiikuntapalvelut</b> . Vem är kontaktperson för bokningar och/eller ansökan?<br>Ugg själv<br>Någon annan, jag anger uppgifter i nästa fas |                |              |              |  |  |
| Ange uppgifter om den kontaktperson till den organisation som du företräder                                                                                                    |                |              |              |  |  |
| Enternamn ^                                                                                                    | Fornamn ^      | Gatuadress ^ | Postnummer ^ |  |  |
| Postanstalt *                                                                                                    | E-postadress * | Telefon *    |              |  |  |

9. Ange reserveringens mottagare för fakturor

Till slut väljer man reserveringarnas mottagare för fakturor

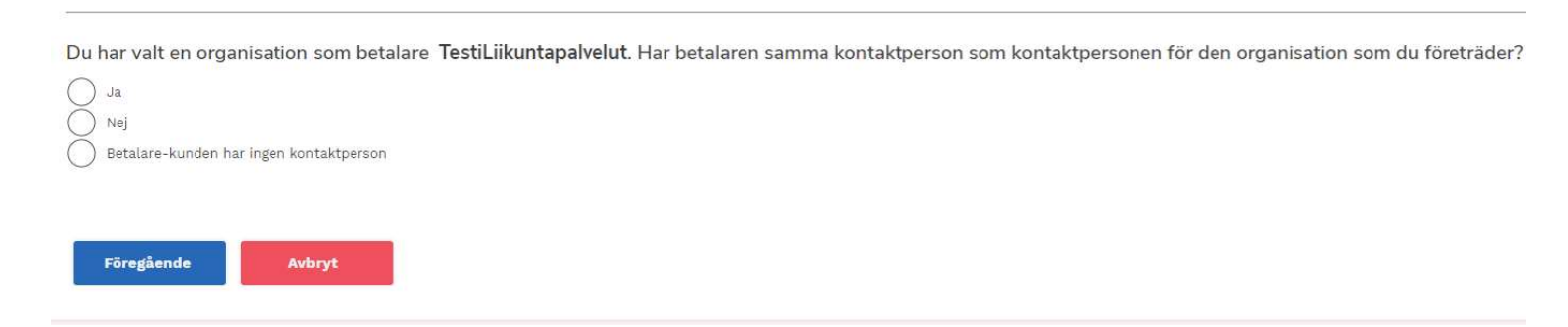

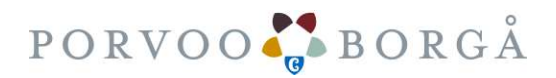

|   |                  |                       |                         | 1 10 11 0000          |
|---|------------------|-----------------------|-------------------------|-----------------------|
| 1 | Anvisning for    | l immi-registrering   | som organisationens re  | nresentant 9 11 2022  |
| ١ | / anviorning for | r in num region en ng | Sonn organisationens re | prosontant 0. 11.2022 |

Tex. Kassör, redovisningsbyrå/bokförare  $\rightarrow$  kontaktpersonen får ett meddelande om att hens uppgifter är tillsatta i systemet.

5. Rekisteröityminen puolesta asiointiin: Maksaja-asiakkaan yhteyshenkilön valinta

Valitse kuka toimii maksaja-asiakkaan yhteyshenkilönä varauksilla/hakemuksilla. Mikäli valitset yhteyshenkilöksi jonkun muun kuin itsesi, rekisteröityminen voidaan saattaa loppuun vasta, kun kyseinen henkilö hyväksyy sähköpostiinsa lähetettävän linkin kautta henkilötietojensa tallennuksen järjestelmään. <u>Avaa lisäohjeistus</u>

## Kuka toimii maksaja-asiakkaan yhteyshenkilönä?

| Minä itse<br>Muu henkilö, syötän t<br>Maksaja-asiakkaalla e | iedot seuraavassa vaiheessa<br>1i ole yhteyshenkilöä |              |               |  |
|-------------------------------------------------------------|------------------------------------------------------|--------------|---------------|--|
| Syötä maksaja-asiak                                         | kaan yhteyshenkilön tiedot                           | Lähiosoite * | Postinumero * |  |

| Sukunimi *         | Etunimet *                   | Lähiosoite * | Postinumero * |
|--------------------|------------------------------|--------------|---------------|
| Hedenstam          | Fia                          | Ammattitie 1 | 06400         |
| Postitoimipaikka * | Sähköpostiosoite *           | Puhelin *    | _             |
| Porvoo             | ann-sofi.hedenstam@porvoo.fi | 0405843763   |               |
|                    |                              |              |               |
|                    |                              |              |               |
| Edellinen Keskey   | tä                           |              | Jatka         |
|                    |                              |              |               |

- 10. Till sist får du fram Sammanfattningssidan. På denhär sidan kan du kolla att uppgifterna du fyllt i är rätt.
- 11. Då du trycker på Bekräfta-knappen skickas din registeringsansökan till Borgå stads Timmi huvudanvändare för granskning. Ifall du också har fyllt i ansökan någon annan persons uppgifter, tex. som betalare, får hen också en e-post för att få uppgifterna bekräftade. Ansökan kan inte behandlas och godkännas före alla uppgifter är bekräftade.

Huvudanvändaren bekräftar rättigheterna vanligtvis följande vardag för dem som sköter ärenden på någon annans vägnar.

Ifall det behövs kontrollera eller intyga uppgifter, kommer huvudanvändaren att vara i kontakt med organisationens/föreningens ordförande.

Om godkännandet får du e-postanmälan. Där det finns en länk till aktiveringen av Timmi-användarkoden.

I samband med aktiveringen/vid första inloggningen godkänner du användarvillkoren samt dataskyddsbeskrivningen.

I fortsättningen loggar du in dig med användarkoden samt lösenordet. Den starka identifikationen frågas i fortsättningen kanske en gång i året.

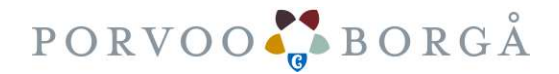